問い合わせ 健康推進課金(485)6711

※今号に掲載している内容は5月14日現在の内容です。 最新の情報は市ホームページ(右記二次元コード)をご覧ください

## 新型コロナワクチン接種に関する 大切なお知らせです

65歳以上のかたへ 5月9日(日)に開始しましたワクチン接種の 予約の受け付けは終了しています。

● 6 月末までに十分なワクチンが供給されることになっています。現在、予約できていないかたに ついても、希望者全員の予約を受け付けることができる予定です。

5月9日からインターネット予約システムおよびコールセン ターにて、ワクチン接種の予約受付を開始しましたが、電話や インターネットがつながりにくい状況が続き、市民の皆様には 大変ご不便をおかけいたしました。申し訳ございませんでした。

混雑を緩和するため、次回の予約開始日である5月21日金は、 年齢で予約受付時間を区切りますのでご協力くださいますよう、 お願いいたします。

| 市内のワクチン接種予約状況 |                         |         |  |  |  |
|---------------|-------------------------|---------|--|--|--|
|               |                         |         |  |  |  |
|               | 65 歳以上の接種対象者            | 5万8800人 |  |  |  |
|               | 5月9日に予約済みのかた            | 1万7千人   |  |  |  |
|               | 5 月 21 日途から<br>受け付ける予約数 | 2万2千人分  |  |  |  |
|               | 6・7 月中に<br>受け付ける予約数     | 2 万人分   |  |  |  |

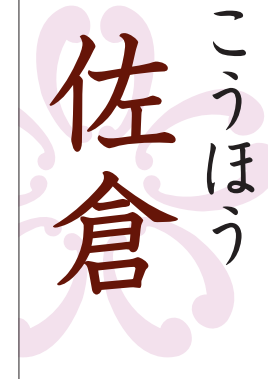

2021 (令和3)年

5.19

臨時

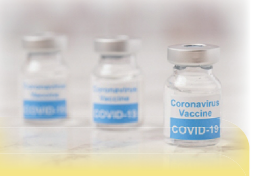

## 5月21日金のワクチン接種予約受付

5月 21 日に受け付ける予約は、年齢で受付時間が異なります(下記参照)のでご注意ください。 以後、ワクチン予約枠は2週間ごとに追加されていく予定です。次回の予約枠の追加は、6月7 日(月)を予定しています。※1回目と2回目の接種間隔は、3週間が目安です。予約の際はご注意ください

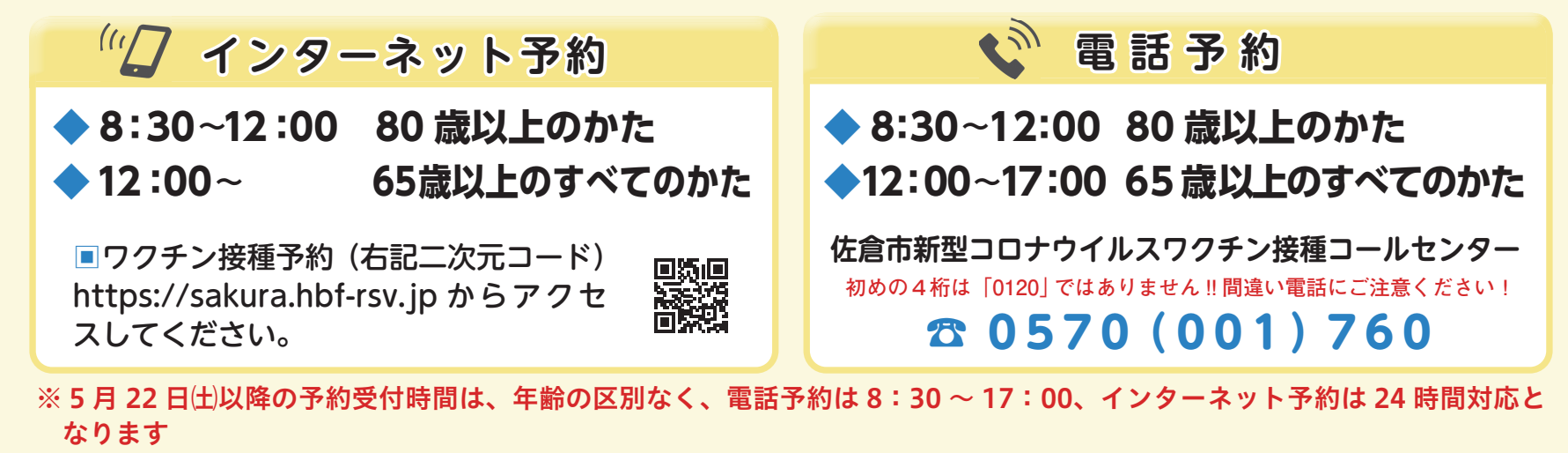

※ 80 歳以上のかた…昭和 17 年 4 月 1 日以前に生まれたかたが対象です

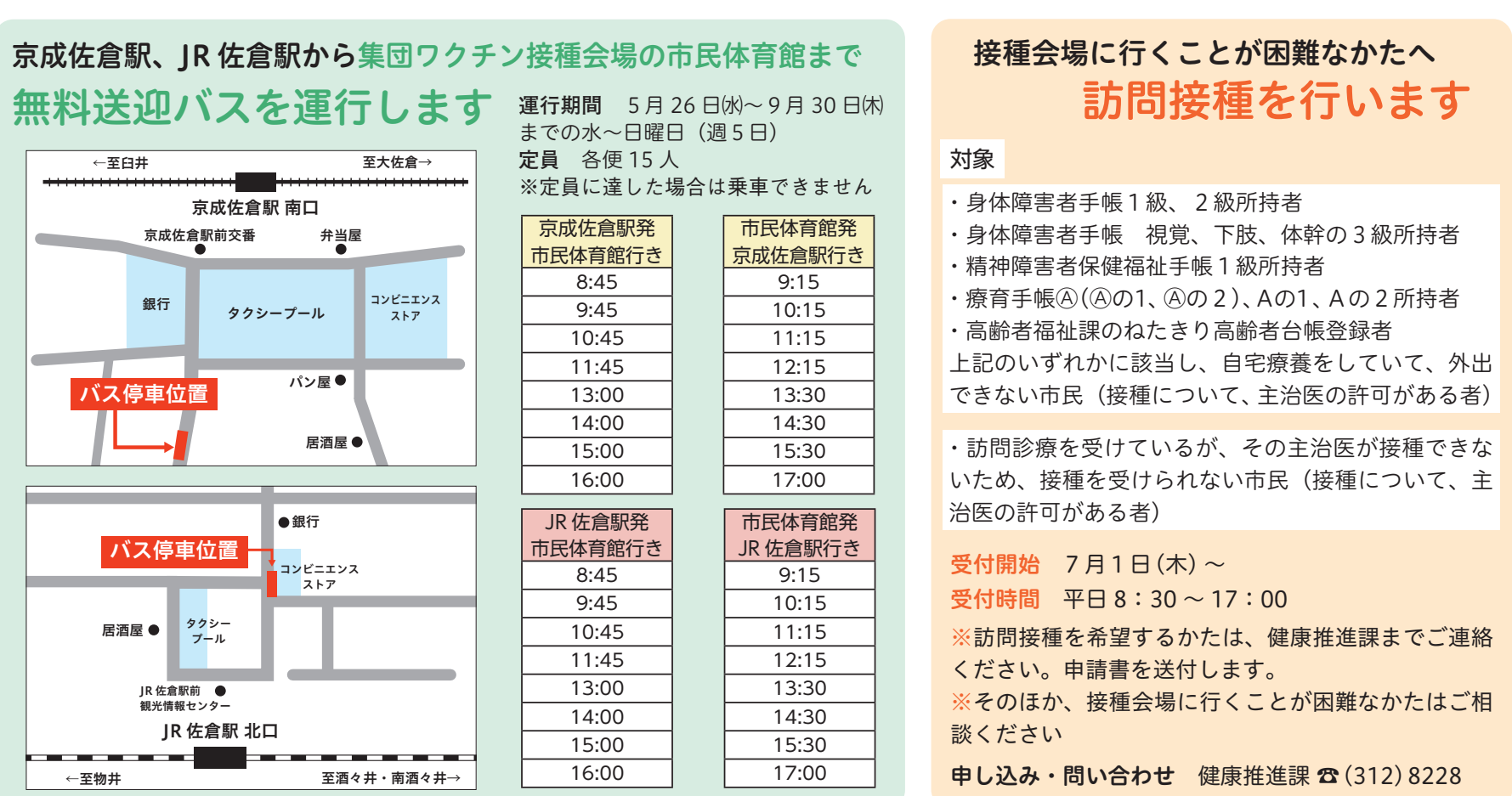

| 13:00 |   | 13:30   |
|-------|---|---------|
| 14:00 |   | 14:30   |
| 15:00 |   | 15:30   |
| 16:00 |   | 17:00   |
|       |   |         |
| 佐倉駅発  |   | 市民体育館   |
| 体育館行き |   | JR 佐倉駅行 |
| 8:45  |   | 9:15    |
| 9:45  |   | 10:15   |
| 10:45 |   | 11:15   |
| 11:45 |   | 12:15   |
| 13:00 | 1 | 13:30   |
| 14:00 |   | 14:30   |
| 15:00 |   | 15:30   |
| 16:00 |   | 17:00   |

| できない市民(接種について、主治医の許可                                                     | がある者)                  |
|--------------------------------------------------------------------------|------------------------|
| ・訪問診療を受けているが、その主治医が招いため、接種を受けられない市民(接種につ<br>治医の許可がある者)                   | <sub>受種できな</sub> ついて、主 |
| <b>受付開始</b> 7月1日(木)~<br><b>受付時間</b> 平日8:30~17:00<br>※訪問接種を希望するかたは、健康推進課者 | までご連絡                  |
| ください。申請書を送付します。<br>※そのほか、接種会場に行くことが困難なた<br>談ください                         | いたはご相                  |
| 申し込み・問い合わせ 健康推進課 ☎(312                                                   | 2) 8228                |

## 新型コロナワクチン接種予約サイト~予約の流れ~

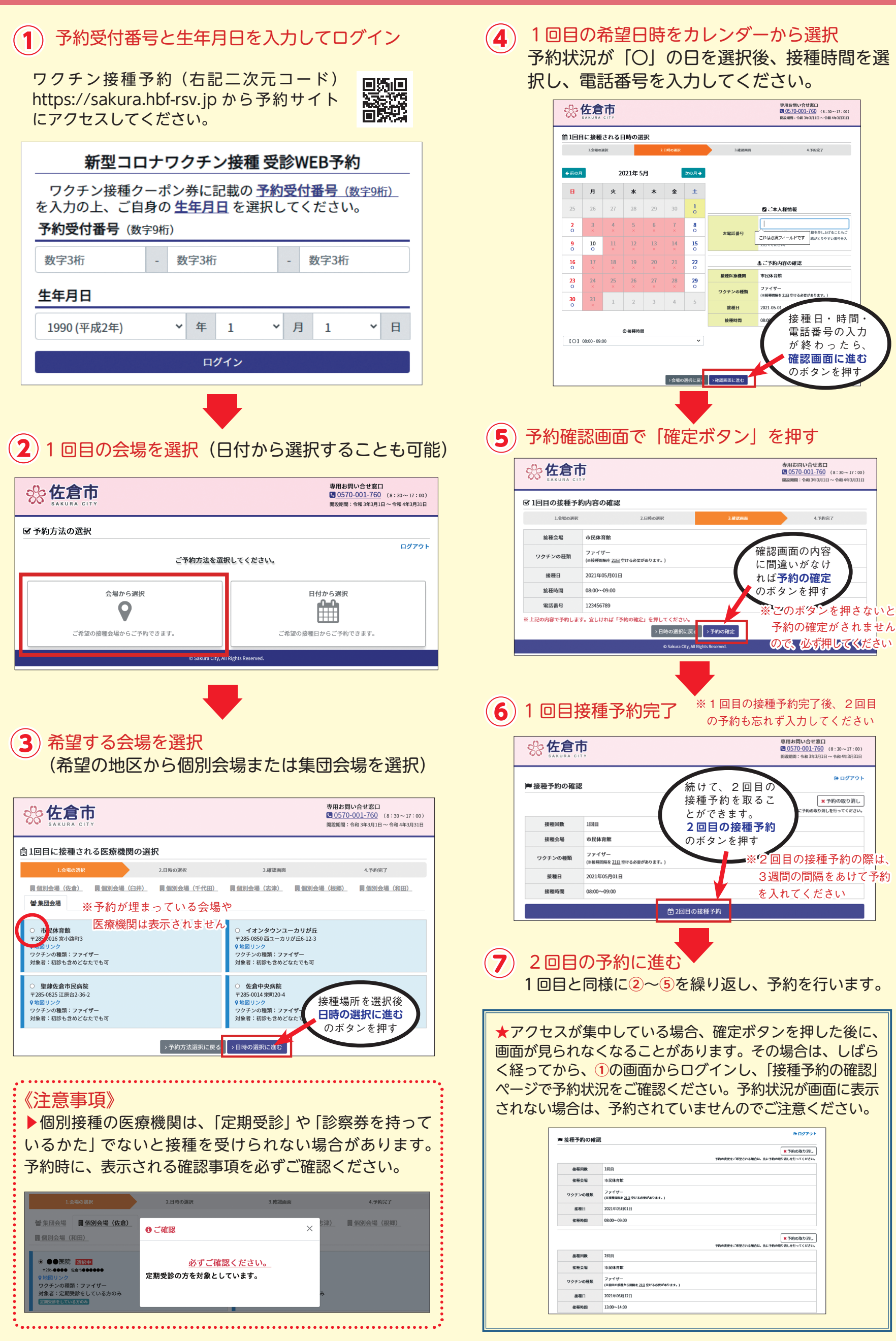

## インターネットでの接種予約、予約の確認、キャンセル方法などの詳細は、市ホームページをご覧ください

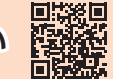